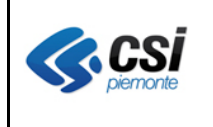

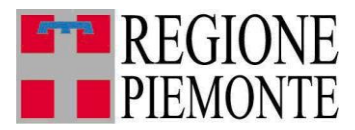

# Applicativi regionali centralizzati per la Sanità

## OPESSAN - Dipendenti Archivio regionale degli Operatori del Sistema Sanitario della Regione Piemonte

Note alla versione 7.8.0 ottobre 2015

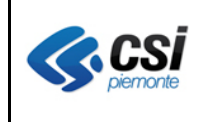

## INDICE

| 1  | SCOPO DEL DOCUMENTO                                         | 3  |
|----|-------------------------------------------------------------|----|
| 2  | Ricerca operatori dipendenti                                | 3  |
| 3  | Inserimento sede di lavoro contrattuale                     | 5  |
| 4  | Inserimento sede di lavoro contrattuale per presa in carico | 7  |
| 5  | Modifica sede di lavoro contrattuale                        | 7  |
| 6  | Inserimento sedi di lavoro operative                        | 8  |
| 7  | Inserimento sedi di lavoro operative per presa in carico    | 10 |
| 8  | Modifica sedi di lavoro operative                           | 11 |
| 9  | Inserimento libera professione                              | 11 |
| 10 | Inserimento libera professione per presa in carico          | 12 |
| 11 | Modifica libera professione                                 | 12 |
| 12 | Inserimento posizione professionale                         | 12 |
| 13 | Inserimento posizione professionale per presa in carico     | 13 |
| 14 | Modifica posizione professionale                            | 13 |
| 15 | Variazione voci di qualifica                                | 14 |

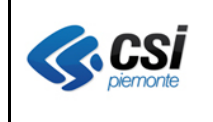

## 1 SCOPO DEL DOCUMENTO

Il documento riporta gli aggiornamenti apportati all'applicativo OPESSAN – Dipendenti compresi nella versione 7.8.0.

## 2 Ricerca operatori dipendenti

Percorso : Home page – Gestione Operatori Dipendenti – ricerca

Avendo esteso la possibilità di attribuire al personale dipendente nuove tipologie di sedi operative (oltre a quella UOF, sinora gestita, è stato prevista l'introduzione, per esempio, dei dipartimenti, dei distretti, della direzione generale, di quella sanitaria, etc.), in fase di ricerca, se si decide di avere l'elenco dei soggetti operanti presso una determinata sede operativa, si dovrà, dopo aver selezionato l'ASR inerente la sede operativa, indicare la **tipologia** della sede stessa, come da videata sottostante:

| Ricerca operatori dipendenti           |                                                                       |                    |
|----------------------------------------|-----------------------------------------------------------------------|--------------------|
| campi contrassegnati con l'asterisco s | ono obbligatori.                                                      |                    |
| Cognome                                |                                                                       | ☑ 🗹 ricerca esatta |
| Nome                                   |                                                                       |                    |
| Codice fiscale                         |                                                                       |                    |
| Azienda attuale *                      | T01                                                                   | ✓                  |
| ASR Sede operativa                     | T01                                                                   | $\checkmark$       |
| Tipologia Sede                         | Selezionare                                                           |                    |
| Tipologia                              | ALTRI ORGANISMI AZIENDALI<br>COLLEGIO DI DIREZIONE                    |                    |
| Stato                                  | COMITATO ETICO LOCALE<br>CONFERENZA AZIENDALE DI PARTECIPAZIONE       |                    |
| Tipo contratto                         |                                                                       |                    |
| Ruolo                                  | DIREZIONE AMMINISTRATIVA DI PRESIDIO<br>DIREZIONE GENERALE            |                    |
| Categoria                              | DIREZIONE GENERALA<br>DIREZIONE SANITARIA                             |                    |
| Profilo professionale                  | DIREZIONE SANITARIA DI PRESIDIO<br>DISTRETTO                          |                    |
| Posizione funzionale                   | INCARICHI PROFESSIONALI<br>ORGANI ISTITUZIONALI                       |                    |
| Mansione                               | ORGANISMO PARITETICO DI INDIRIZZO<br>SOTTOUNITA' OPERATIVA FUNZIONALE |                    |
|                                        | UOF                                                                   |                    |

la cui selezione prevede l'aggiornamento della pagina con l'introduzione delle voci da valorizzare per indicare la sede operativa desiderata.

Se si sceglierà come tipologia UOF saranno richieste le informazioni già previste nella versione attuale dell'applicativo (ovvero struttura e centro di responsabilità), tenendo presente che la valorizzazione di almeno una delle due voci è obbligatoria, come da videata sottostante:

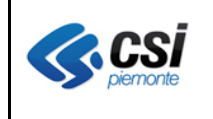

| STIONE OPERATORI DEL SERVIZIO             | SANITARIO NAZIONALE                    |                  |
|-------------------------------------------|----------------------------------------|------------------|
| icerca Prenota esportazioni               |                                        |                  |
| Ricerca operatori dipendenti              |                                        |                  |
| campi contrassegnati con l'asterisco sono | obbligatori.                           |                  |
| Cognome                                   |                                        | ✓ ricerca esatta |
| Nome                                      |                                        |                  |
| Codice fiscale                            |                                        |                  |
| Azienda attuale *                         | T01                                    | $\checkmark$     |
| ASR Sede operativa                        | T01                                    | $\checkmark$     |
| Tipologia Sede                            | UOF                                    | ✓                |
| Struttura                                 | OSPEDALE MARTINI 01000700              | $\checkmark$     |
| Centro di responsabilità                  | 01 26 0 01 - SC - MEDICINA INTERNA - O |                  |
| Tipologia                                 | Selezionare                            | ~                |
| Stato                                     | Selezionare                            | ~                |
| Tipo contratto                            | Selezionare                            | ~                |
| Ruolo                                     | Selezionare                            | ~                |
| Categoria                                 | Selezionare                            | ~                |
| Profilo professionale                     | Selezionare                            | ~                |
| Posizione funzionale                      | Selezionare                            | ~                |
| Mansione                                  | Selezionare                            | $\checkmark$     |

mentre se si sceglierà un'altra tipologia (per esempio distretto) sarà richiesta la sua valorizzazione che sarà obbligatoria, come da videata sottostante:

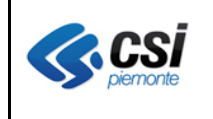

| STIONE OPERATORI DEL SERVIZ             | IO SANITARIO NAZIONALE |                  |
|-----------------------------------------|------------------------|------------------|
| ticerca Prenota esportazioni            |                        |                  |
| Ricerca operatori dipendenti            |                        |                  |
| campi contrassegnati con l'asterisco so | ono obbligatori.       |                  |
| Cognome                                 | -                      | ☑ ricerca esatta |
| Nome                                    |                        |                  |
| Codice fiscale                          |                        |                  |
| Azienda attuale *                       | TO1                    | ~                |
| ASR Sede operativa                      | TO1                    | $\checkmark$     |
| Tipologia Sede                          | DISTRETTO              | ~                |
| Distretto                               | CIRCOSCRIZIONE 1       | <b>v</b>         |
| lipologia                               | Selezionare            | $\checkmark$     |
| Stato                                   | Selezionare            | ~                |
| lipo contratto                          | Selezionare            | ~                |
| Ruolo                                   | Selezionare            | ~                |
| Categoria                               | Selezionare            | ~                |
| Profilo professionale                   | Selezionare            | ~                |
| Posizione funzionale                    | Selezionare            | ~                |
| Mansione                                | Selezionare            | $\sim$           |

## 3 Inserimento sede di lavoro contrattuale

Percorso : Home page - Gestione Operatori Dipendenti - inserimento - sede di lavoro contrattuale

La nuova versione dell'applicativo prevede la registrazione separata della sede di lavoro contrattuale rispetto alle sedi di lavoro operative (ovvero sono previste due sezioni anziché una sola).

La registrazione della sede di lavoro contrattuale, avendo esteso la possibilità di attribuire al personale dipendente nuove tipologie di sedi (oltre a quella UOF, sinora gestita, è stato prevista l'introduzione, per esempio, dei dipartimenti, dei distretti, della direzione generale, di quella sanitaria, etc.), prevede la possibilità, dopo aver selezionato l'ASR inerente la sede, di indicare la **tipologia** della sede stessa, come da videata sottostante:

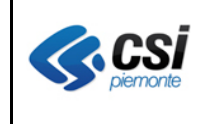

| ESTIONE O                                                     | PERATORI DEL SERVI           | ZIO SANITARIO NAZIONALE                                                                                                    |                                                                                                    |                  |                                                                                                |                    |
|---------------------------------------------------------------|------------------------------|----------------------------------------------------------------------------------------------------|----------------------------------------------------------------------------------------------------|------------------|------------------------------------------------------------------------------------------------|--------------------|
| anagrafica                                                    | posizione lavorativa         | sede di lavoro contrattuale                                                                                                    | sedi di lavoro operative                                                                                                    | altra azienda    | posizione professionale                                                                        | libera professione |
| Cognome                                                       | DIPENDENTE                   | Nome                                                                                                    | PROVA                                                                                                    |                  | Codice fiscale XXXX                                                                            | ****               |
| I campi conti                                                 | rassegnati con l'asterisco s | sono obbligatori.                                                                                                    |                                                                                                    |                  |                                                                                                |                    |
| Sede di lavo                                                  | oro contrattuale             |                                                                                                    |                                                                                                    |                  |                                                                                                |                    |
| Titolare Az                                                   | ienda *                      | TO1                                                                                                    |                                                                                                    |                  |                                                                                                |                    |
| Tipologia S                                                   | Sede *                       | Selezionare                                                                                                    |                                                                                                    |                  |                                                                                                |                    |
| annulla                                                       | 🚽 salva Sede contrattual     | e ALTRI ORGANI<br>COLLEGIO DI D<br>COMITATO ETI<br>CONFERENZA                                                                              | SMI AZIENDALI<br>DIREZIONE<br>CO LOCALE<br>AZIENDALE DI PARTECIPAZ                                                                  |                  |                                                                                                |                    |
| (torna alla pa                                                | gina dei risultati           | CONSIGLIO DE<br>DIPARTIMENTO<br>DIREZIONE AM                                                                                               | MINISTRATIVA                                                                                                    |                  |                                                                                                |                    |
| <u>C SI Piemonte</u><br>Corso Unione :<br>216<br>10134 Torino | Sovietica                    | DIREZIONE AM<br>DIREZIONE GE<br>DIREZIONE INT<br>DIREZIONE SA<br>DIREZIONE SA<br>DISTRETTO<br>INCARICHI PRO<br>ORGANI SITTI<br>ORGANISTITI | MINISTRATIVA DI PRESIDIO<br>NERALE<br>EGRATA<br>NITARIA<br>NITARIA DI PRESIDIO<br>DFESSIONALI<br>IZIONALI<br>ADITETICO DI INDIBIZZO | r F<br>ne<br>tio | Piemonte<br>nti commerciali: <u>entilocali@csi it</u><br>ne: <u>redazione@ruparpiemonte.it</u> | i                  |
|                                                               |                              | SOTTOUNITA' (<br>UOF                                                                                                    | OPERATIVA FUNZIONALE                                                                                                    |                  |                                                                                                |                    |

Se si sceglierà come tipologia UOF dapprima verrà richiesta la modalità con la quale ricercare la sede desiderata (ovvero partendo dalla selezione della struttura oppure del centro di responsabilità), come da videata sottostante:

| nagrafica                     | ERATORI DEL SERVI<br>posizione lavorativa    | IZIO SANITARIO NAZIONALE<br>sede di lavoro contrattuale | sedi di lavoro operative     | altra azienda      | posizione profess | sionale | libera professione |
|-------------------------------|----------------------------------------------|---------------------------------------------------------|------------------------------|--------------------|-------------------|---------|--------------------|
| Cognome                       | DIPENDENTE                                   | Nome                                                    | PROVA                        |                    | Codice fiscale    | xxxx    |                    |
|                               |                                              |                                                         |                              |                    |                   |         |                    |
| campi contra<br>Sede di lavor | ssegnati con l'asterisco :<br>o contrattuale | sono obbligatori.                                       |                              |                    |                   |         |                    |
| Tit-1 4-i-                    | - 4- 4                                       |                                                         |                              |                    |                   |         |                    |
| litolare Azie                 | nda ^                                        | 101                                                     |                              |                    |                   |         |                    |
| Tipologia Se                  | de *                                         | UOF                                                     | UOF 🗸                        |                    |                   |         |                    |
| Modalità di r                 | icerca                                       | O Ricerca per S                                         | truttura 🔍 Ricerca per Centr | o di responsabilit | à                 |         |                    |
| Struttura *                   |                                              | Selezionare                                             |                              | $\checkmark$       |                   |         |                    |
| Centro di res                 | ponsabilità *                                | Selezionare                                             | Selezionare V                |                    |                   |         |                    |
| Punto fisico                  | ż                                            | Selezionare                                             | Selezionare V                |                    |                   |         |                    |
|                               | salva Sede contrattual                       | e                                                       |                              |                    |                   |         |                    |
| annulla 🛛 🖡                   | ourra oodo oorraataar                        |                                                         |                              |                    |                   |         |                    |

per poi procedere con l'inserimento delle voci inerenti la sede di lavoro contrattuale, tenendo presente che se si decide di effettuare la ricerca per Struttura si dovranno, in cascata, valorizzare, obbligatoriamente, le voci inerenti la struttura stessa, il centro di responsabilità ed il punto fisico,

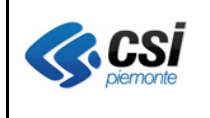

V 1.0 Pag. <u>7</u> di 16

mentre se si decide di effettuare la ricerca per Centro di responsabilità si dovranno, in cascata, valorizzare, obbligatoriamente, le voci inerenti il centro di responsabilità stesso, la struttura, se l'elenco ne prevede almeno una, ed il punto fisico.

Invece se si sceglierà un'altra tipologia (per esempio distretto) sarà richiesta la valorizzazione, obbligatoria, della descrizione dello stesso e del punto fisico in cui si trova ubicato, come da videata sottostante:

| inagrafica                  | posizione lavorativa            | sede di lavoro contrattuale | sedi di lavoro operative | altra azienda | posizione professionale | libera professione |
|-----------------------------|---------------------------------|-----------------------------|--------------------------|---------------|-------------------------|--------------------|
| Cognome                     | DIPENDENTE                      | Nome                        | PROVA                    | C             | Codice fiscale XXX      | ****               |
|                             |                                 |                             |                          |               |                         |                    |
| I campi contr               | assegnati con l'asterisco       | sono obbligatori.           |                          |               |                         |                    |
| Sede di lavo                | ro contrattuale                 |                             |                          |               |                         |                    |
| Titolare Azi                | enda *                          | TO1                         |                          |               |                         |                    |
| Tipologia S                 | ede *                           | DISTRETTO                   | DISTRETTO                |               |                         |                    |
|                             |                                 | CIRCOSCRIZIO                | NE 1                     | ~             |                         |                    |
| Distretto *                 |                                 |                             |                          |               |                         |                    |
| Distretto * Punto fisico    | D *                             | CORSO FRANC                 | CIA 333/5/C - TORINO     | ~             |                         |                    |
| Distretto *<br>Punto fisico | o *<br>➡ salva Sede contrattual | CORSO FRANC                 | CIA 333/5/C - TORINO     | <u>~</u>      |                         |                    |

## 4 Inserimento sede di lavoro contrattuale per presa in carico

Percorso : Home page – Gestione Operatori Dipendenti – presa in carico – sede di lavoro contrattuale

La presa in carico di un dipendente, già in servizio presso un'altra azienda, prevede la registrazione della sede di lavoro contrattuale ad esso afferente, la cui valorizzazione dovrà avvenire seguendo le stesse indicazioni descritte al punto 3.

## 5 Modifica sede di lavoro contrattuale

Percorso : Home page - Gestione Operatori Dipendenti - modifica - sede di lavoro contrattuale

La modifica della sede di lavoro contrattuale prevede la possibilità di valorizzarla nel caso in cui, a livello di inserimento del dipendente, fosse stata indicata la sola voce inerente il Titolare Azienda.

La registrazione della sede contrattuale dovrà avvenire seguendo le stesse indicazioni descritte al punto 3.

Nel caso in cui, a livello di inserimento del dipendente, fosse stata registrata una sede contrattuale, l'applicativo si limiterà alla visualizzazione della stessa, come da videata sottostante:

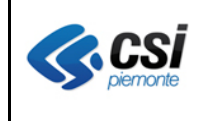

| agrafica                   | posizione lavorativa         | sede di lavoro contrattuale | sedi di lavoro operative | altra azienda | posizione profes | sionale  |         |
|----------------------------|------------------------------|-----------------------------|--------------------------|---------------|------------------|----------|---------|
| ognome                     | DIPENDENTE                   | Nome                        | PROVA                    | C             | codice fiscale   | xxxxxxxx | xxxxxxx |
|                            |                              |                             |                          |               |                  |          |         |
| campi cont                 | rassegnati con l'asterisco : | sono obbligatori.           |                          |               |                  |          |         |
| sede di lav                | oro contrattuale             |                             |                          |               |                  |          |         |
| Titolare Az                | tienda *                     | TO1                         |                          |               |                  |          |         |
| Tipologia                  | Sede *                       | UOF                         |                          |               |                  |          |         |
| Struttura                  |                              | OSPEDALE MA                 | RTINI 01000700           |               |                  |          |         |
|                            | esponsabilità *              | 01 26 0 01 - SC             | - MEDICINA INTERNA       |               |                  |          |         |
| Centro di r                |                              | VIA TOFANE 71               | - TORINO                 |               |                  |          |         |
| Centro di r<br>Punto fisio | :0 ^                         |                             |                          |               |                  |          |         |
| Centro di r<br>Punto fisio | :0 ^                         |                             |                          |               |                  |          |         |

## 6 Inserimento sedi di lavoro operative

Percorso : Home page - Gestione Operatori Dipendenti - inserimento - sedi di lavoro operative

La nuova versione dell'applicativo prevede la registrazione separata delle sedi di lavoro operative rispetto alla sede di lavoro contrattuale (ovvero sono previste due sezioni anziché una sola) e la valorizzazione della **Tipologia di Responsabilità** (i cui valori previsti sono Responsabile, Responsabile ad interim e Facente Funzione) nel caso in cui il dipendente in oggetto abbia una qualche responsabilità riferita alla sede di lavoro operativa registrata.

La registrazione delle sedi di lavoro operative, avendo esteso la possibilità di attribuire al personale dipendente nuove tipologie di sedi (oltre a quella UOF, sinora gestita, è stato prevista l'introduzione, per esempio, dei dipartimenti, dei distretti, della direzione generale, di quella sanitaria, etc.), prevede la possibilità, dopo aver selezionato l'ASR inerente la sede, di indicare la **tipologia** della sede stessa, come da videata sottostante:

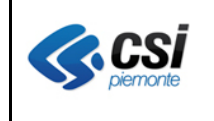

| nagrafica  | a posizione lavor      | ativa sede di      | lavoro contrattuale               | sedi di lavoro operative                     | altra aziend | la posizione profession  | nale        |           |
|------------|------------------------|--------------------|-----------------------------------|----------------------------------------------|--------------|--------------------------|-------------|-----------|
| Cognom     | IE DIPENDENTE          | :                  | Nome                              | PROVA                                        |              | Codice fiscale           | ****        | xxxxx     |
|            |                        |                    |                                   |                                              |              |                          |             |           |
| campi co   | ntrassegnati con l'ast | erisco sono obblig | atori.                            |                                              |              |                          |             |           |
| ede di la  | ivoro operativa        |                    |                                   |                                              |              |                          |             |           |
| Titolare / | Azienda *              |                    | TO1                               |                                              | ~            |                          |             |           |
| Tipologia  | a Sede *               |                    | Selezionare                       |                                              |              |                          |             |           |
| Tipologia  | a Responsabilità       |                    | ALTRI ORGANISM<br>COLLEGIO DI DIR | AI AZIENDALI<br>REZIONE                      |              |                          |             |           |
| Data iniz  | io *                   |                    | COMITATO ETICO                    |                                              |              |                          |             |           |
|            |                        |                    | CONSIGLIO DEI S                   | BANITARI                                     |              |                          |             |           |
| Data fine  | •                      |                    | DIPARTIMENTO<br>DIREZIONE AMM     | INISTRATIVA                                  |              |                          |             |           |
|            | <b>—</b> • • •         |                    | DIREZIONE AMM                     | INISTRATIVA DI PRESIDIO                      |              |                          |             |           |
| annulla    |                        |                    | DIREZIONE INTE                    | GRATA                                        | _            |                          |             |           |
|            | Titolare Azienda       | Tipologia Sede     | DIREZIONE SANI                    | TARIA<br>TARIA DI PRESIDIO                   |              | Tipologia Responsabilità | Data inizio | Data fine |
| <u> </u>   | 704                    | 1105               |                                   | ESCIONALI                                    |              |                          | 04/04/0000  |           |
| 0          | 101                    | UUF                | ORGANI ISTITUZ                    | IONALI                                       |              |                          | 01/01/2008  |           |
|            |                        |                    | ORGANISMO PAR<br>SOTTOUNITA' OF   | RITETICO DI INDIRIZZO<br>PERATIVA FUNZIONALE | -            |                          |             |           |
| A 🕅        | TO1                    | UOF                | UOF                               | UOF                                          |              | Responsabile ad interim  | 07/07/2015  |           |

Se si sceglierà come tipologia UOF dapprima verrà richiesta la modalità con la quale ricercare la sede desiderata (ovvero partendo dalla selezione della struttura oppure del centro di responsabilità), come da videata sottostante:

| ESTIONE O     | PERATORI DEL SERVI          | ZIO SANITARIO NAZIONALE     |                                           |                     |                       |      |
|---------------|-----------------------------|-----------------------------|-------------------------------------------|---------------------|-----------------------|------|
|               |                             |                             |                                           |                     |                       |      |
| anagrafica    | posizione lavorativa        | sede di lavoro contrattuale | oro contrattuale sedi di lavoro operative |                     | posizione professiona | le   |
| Cognome       | DIPENDENTE                  | Nome                        | PROVA                                     |                     | Codice fiscale        | **** |
| I campi contr | assegnati con l'asterisco s | sono obbligatori.           |                                           |                     |                       |      |
| Sede di lavo  | ro operativa                |                             |                                           |                     |                       |      |
| Titolare Az   | enda *                      | TO1                         |                                           | ~                   |                       |      |
| Tipologia S   | ede *                       | UOF                         |                                           | ~                   |                       |      |
| Modalità di   | ricerca                     | O Ricerca per Str           | uttura 💿 Ricerca per Centr                | o di responsabilità | l.                    |      |
| Struttura *   |                             | Selezionare                 |                                           | ~                   |                       |      |
| Centro di re  | sponsabilità *              | Selezionare                 |                                           | ~                   |                       |      |
| Punto fisico  | )*                          | Selezionare                 |                                           | ~                   |                       |      |
| Attività *    |                             | Selezionare                 |                                           | ~                   |                       |      |
| Tipologia R   | esponsabilità               | Selezionare                 |                                           | ~                   |                       |      |
| Data inizio ' |                             |                             |                                           |                     |                       |      |
| Data fine     |                             |                             |                                           |                     |                       |      |
| annulla       | inserisci                   |                             |                                           |                     |                       |      |

OPES--AVL-12-VU-NoteVer Dipendenti.doc

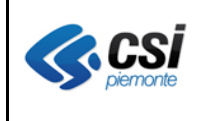

per poi procedere con l'inserimento delle voci inerenti la sede operativa, tenendo presente che se si decide di effettuare la ricerca per Struttura si dovranno, in cascata, valorizzare, obbligatoriamente, le voci inerenti la struttura stessa, il centro di responsabilità, il punto fisico, l'attività (matricola) e la Data inizio

mentre se si decide di effettuare la ricerca per Centro di responsabilità si dovranno, in cascata, valorizzare, obbligatoriamente, le voci inerenti il centro di responsabilità stesso, la struttura, se l'elenco ne prevede almeno una, il punto fisico, l'attività (matricola) e la Data inizio.

Invece se si sceglierà un'altra tipologia (per esempio distretto) sarà richiesta la valorizzazione, obbligatoria, della descrizione dello stesso, del punto fisico in cui si trova ubicato e della Data inizio, come da videata sottostante:

| ESTIONE O    | PERATORI DEL SERVI                           | IZIO SANITARIO NAZIONALE                                                                                     |                    |   |                  |      |
|--------------|----------------------------------------------|----------------------------------------------------------------------------------------------------|--------------------|---|------------------|------|
| anagrafica   | posizione lavorativa                         | izione lavorativa sede di lavoro contrattuale sedi di lavoro operative altra azienda posizione professionale |                    | е |                  |      |
| Cognome      | DIPENDENTE                                   | Nome                                                                                                    | PROVA              |   | Codice fiscale X | **** |
|              |                                              |                                                                                                    |                    |   |                  |      |
| Sede di lavo | assegnati con l'asterisco :<br>iro operativa | sono obdilgatori.                                                                                            |                    |   |                  |      |
| Seue un lavo |                                              |                                                                                                    |                    |   |                  |      |
| Titolare Az  | enda *                                       | TO1                                                                                                    |                    | ~ |                  |      |
| Tipologia S  | ede *                                        | DISTRETTO                                                                                                    |                    | ~ |                  |      |
| Distretto *  |                                              | CIRCOSCRIZION                                                                                                | IE 1               | ~ |                  |      |
| Punto fisico | )*                                           | CORSO FRANCI                                                                                                 | A 333/5/C - TORINO | ~ |                  |      |
| Tipologia F  | Responsabilità                               | Selezionare                                                                                                  |                    | ~ |                  |      |
| Data inizio  | *                                            | 14/09/2015                                                                                                   |                    |   |                  |      |
| Data fine    |                                              |                                                                                                    |                    |   |                  |      |
| annulla      | inserisci                                    |                                                                                                    |                    |   |                  |      |

## 7 Inserimento sedi di lavoro operative per presa in carico

Percorso : Home page – Gestione Operatori Dipendenti – presa in carico – sedi di lavoro operative

La presa in carico di un dipendente, già in servizio presso un'altra azienda, prevede la registrazione delle sedi di lavoro operative ad esso afferenti, la cui valorizzazione dovrà avvenire seguendo le stesse indicazioni descritte al punto 6.

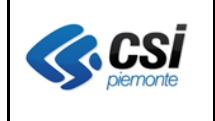

## 8 Modifica sedi di lavoro operative

Percorso : Home page - Gestione Operatori Dipendenti - modifica - sedi di lavoro operative

La modifica di una sede di lavoro operativa prevede unicamente la possibilità di indicare un nuovo valore riferito alla Tipologia responsabilità oppure di valorizzare la Data fine.

L'aggiunta di una nuova sede operativa dovrà avvenire seguendo le stesse indicazioni descritte al punto 6.

## 9 Inserimento libera professione

Percorso : Home page – Gestione Operatori Dipendenti – inserimento – libera professione

Per quanto concerne la registrazione, ove richiesto, dell'attività di libera professione la nuova versione dell'applicativo, al momento, prevede le stesse modalità utilizzate con la versione attuale, eccezion fatta per il popolamento, ove previsto, della sede di esecuzione dell'attività stessa, che richiederà il popolamento a cascata, obbligatorio, delle voci inerenti il titolare azienda, la struttura, il centro di responsabilità, il punto fisico e l'attività (matricola), mentre il campo Tipologia sede sarà sempre valorizzato con la voce UOF, come da videata sottostante:

| GESTIONE O                    | PERATORI DEL SERV                     | IZIO SANITARIO    | NAZIONALE           |                         |                    |                             |  |
|-------------------------------|---------------------------------------|-------------------|---------------------|-------------------------|--------------------|-----------------------------|--|
| anagrafica                    | posizione lavorativa                  | sedi di lavoro    | altra azienda       | posizione professionale | libera professione |                             |  |
| Cognome                       | DIPENDENTE                            |                   | Nome                | PROVA                   | Codice fi          | fiscale XXXXXXXXXXXXXXXXXXX |  |
| l campi contr<br>Libera profe | rassegnati con l'asterisco<br>essione | sono obbligatori. |                     |                         |                    |                             |  |
| Tipologia d                   | li personale *                        | A                 | ziendale/Strutturat | to                      | ~                  |                             |  |
| Esclusività                   | del rapporto *                        | Si                |                     |                         | ~                  |                             |  |
| Attività di l                 | ibera professione                     | Si                | i                   |                         | ~                  |                             |  |
| Tipologia d                   | li libera professione *               | In                | tra                 |                         | ~                  |                             |  |
| Tipologia S                   | ede                                   | U                 | OF                  |                         |                    |                             |  |
| Titolare di /                 | Azienda                               | Т                 | D1                  |                         | ~                  |                             |  |
| Struttura                     |                                       | 0                 | SPEDALE MARTI       | NI 01000700             | $\checkmark$       |                             |  |
| Centro di re                  | esponsabilità                         | 01                | 08 0 01 - SC - C/   | ARDIOLOGIA              | ~                  |                             |  |
| Punto fisico                  | D                                     | VI                | A TOFANE, 71 - 1    | TORINO                  | ~                  |                             |  |
| Attività                      |                                       | D                 | ISTRIBUZIONE D      | IRETTA ASSISTENZA FARM  | ACEUT              |                             |  |
| annulla                       | <b>salva</b>                          |                   |                     |                         |                    |                             |  |
| <pre>torna alla pag</pre>     | gina dei risultati                    |                   |                     |                         |                    |                             |  |

V 1.0 Pag. <u>12</u> di 16

## 10 Inserimento libera professione per presa in carico

Percorso : Home page – Gestione Operatori Dipendenti – presa in carico – libera professione

La presa in carico di un dipendente, già in servizio presso un'altra azienda, prevede la registrazione, ove richiesto, dell'attività di libera professione la cui valorizzazione dovrà avvenire seguendo le stesse indicazioni descritte al punto 9.

## 11 Modifica libera professione

Percorso : Home page – Gestione Operatori Dipendenti – modifica – libera professione

Per quanto concerne la modifica dell'attività di libera professione la nuova versione dell'applicativo, al momento, prevede le stesse modalità utilizzate con la versione attuale, eccezion fatta per il popolamento, ove non effettuato in precedenza, della sede di esecuzione dell'attività stessa, che richiederà il popolamento a cascata, obbligatorio, delle voci inerenti il titolare azienda, la struttura, il centro di responsabilità, il punto fisico e l'attività (matricola), mentre il campo Tipologia sede sarà sempre valorizzato con la voce UOF, come descritto al punto 9.

## 12 Inserimento posizione professionale

Percorso : Home page – Gestione Operatori Dipendenti – inserimento – posizione professionale

Per quanto concerne la registrazione della posizione professionale la nuova versione dell'applicativo prevede le stesse voci presenti nella versione attuale, con l'aggiunta del campo **Specializzazione Laurea Medicina e Chirurgia** che dovrà essere popolato, per il personale medico, con la specializzazione, scelta dall'elenco proposto, per la quale risulta essere stato assunto (che può coincidere o meno con la mansione svolta dallo stesso), come da videata sottostante:

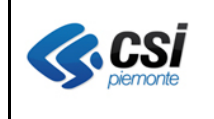

| GESTIONE OPERATORI DEL SERVIZIO SANITARIO NAZIONALE                                 |                                  |                             |                                 |               |                         |                    |
|-------------------------------------------------------------------------------------|----------------------------------|-----------------------------|---------------------------------|---------------|-------------------------|--------------------|
| anagrafica                                                                          | posizione lavorativa             | sede di lavoro contrattuale | sedi di lavoro operative        | altra azienda | posizione professionale | libera professione |
| Cognome                                                                             | DIPENDENTE                       | Nome                        | PROVA                           |               | Codice fiscale XX       | ****               |
| I campi contrassegnati con l'asterisco sono obbligatori.<br>Posizione professionale |                                  |                             |                                 |               |                         |                    |
| Titolo di st                                                                        | udio *                           | Specializzazione            | post laurea / Dottorato di rice | rca 🗸         |                         |                    |
| Specializz                                                                          | azione Laura Medicina            | e Chiurgia Selezionare      |                                 | ~             | >                       |                    |
| Anzianità d                                                                         | li servizio precedente           | anni                        | mesi giorni                     |               |                         |                    |
| Anzianità d                                                                         | li servizio presso ASR           | 7 anni 8 mesi 13 <u>o</u>   | jiorni                          |               |                         |                    |
| Specializza                                                                         | zione                            | Selezionare                 |                                 | ~             |                         |                    |
| Data inizio<br>(gg/mm/aaa                                                           | attività di certificatore<br>aa) |                             |                                 |               | )                       |                    |
| Data fine at<br>(gg/mm/aaa                                                          | ttività di certificatore<br>aa)  |                             |                                 |               |                         |                    |
| Data inizio<br>(gg/mm/aaa                                                           | attività di prescrittore<br>aa)  |                             |                                 |               | 1                       |                    |
| Data fine at<br>(gg/mm/aaa                                                          | ttività di prescrittore<br>aa)   |                             |                                 |               |                         |                    |
| annulla                                                                             | salva                            |                             |                                 |               |                         |                    |

## 13 Inserimento posizione professionale per presa in carico

Percorso : Home page - Gestione Operatori Dipendenti - presa in carico - posizione professionale

La presa in carico di un dipendente, già in servizio presso un'altra azienda, prevede la registrazione della posizione professionale la cui valorizzazione dovrà avvenire seguendo le stesse indicazioni descritte al punto 12.

## 14 Modifica posizione professionale

Percorso : Home page – Gestione Operatori Dipendenti – modifica – posizione professionale

Per quanto concerne la modifica della posizione professionale la nuova versione dell'applicativo prevede le stesse voci e le stesse regole presenti nella versione attuale, con l'aggiunta del campo **Specializzazione Laurea Medicina e Chirurgia** che potrà essere popolato o modificato, per il personale medico, con la specializzazione, scelta dall'elenco proposto, per la quale risulta essere stato assunto (che può coincidere o meno con la mansione svolta dallo stesso), come indicato al punto 12.

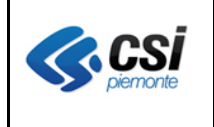

## 15 Variazione voci di qualifica

Con la messa in esercizio della nuova versione dell'applicativo verrà, anche, variato l'elenco delle voci di qualifica, come da schema sottostante:

- Inserimento delle seguenti nuove voci a livello di Dirigenza / Dirigenza Università:
  - Ruolo: Sanitario Categoria: NNN Profilo Professionale: Medici Posizione Funzionale: Medici Incaricati - Legge 740/70 art.50 Mansione: Medici Incaricati - Legge 740/70 art.50
  - Ruolo: Altro Categoria: Altro Ruolo Profilo Professionale: Direttore Generale Posizione Funzionale: Direttore Generale Mansione: Direttore Generale
  - 3. Ruolo: Altro Categoria: Altro Ruolo

Profilo Professionale: Direttore Sanitario Posizione Funzionale: Direttore Sanitario Mansione: Direttore Sanitario

4. Ruolo: Altro

Categoria: Altro Ruolo Profilo Professionale: Direttore Sanitario di Presidio Posizione Funzionale: Direttore Sanitario di Presidio Mansione: Direttore Sanitario di Presidio

5. Ruolo: Altro

Categoria: Altro Ruolo Profilo Professionale: Direttore Amministrativo Posizione Funzionale: Direttore Amministrativo Mansione: Direttore Amministrativo

6. Ruolo: Altro

Categoria: Altro Ruolo Profilo Professionale: Direttore Amministrativo di Presidio Posizione Funzionale: Direttore Amministrativo di Presidio Mansione: Direttore Amministrativo di Presidio

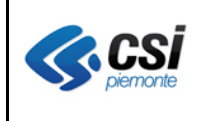

V 1.0 Pag. <u>15</u> di 16

- Ruolo: Altro Categoria: Altro Ruolo Profilo Professionale: Direttore dei Servizi Sociali Posizione Funzionale: Direttore dei Servizi Sociali Mansione: Direttore dei Servizi Sociali
- Ruolo: Altro Categoria: Altro Ruolo Profilo Professionale: Responsabile Incarichi Professionali Posizione Funzionale: Responsabile Incarichi Professionali Mansione: Responsabile Incarichi Professionali
- 9. Ruolo: Altro

Categoria: Altro Ruolo Profilo Professionale: Responsabile Altri Organismi Aziendali Posizione Funzionale: Responsabile Altri Organismi Aziendali Mansione: Responsabile Altri Organismi Aziendali

10. Ruolo: Altro

Categoria: Altro Ruolo Profilo Professionale: Presidente Collegio di Direzione Posizione Funzionale: Presidente Collegio di Direzione Mansione: Presidente Collegio di Direzione

11. Ruolo: Altro

Categoria: Altro Ruolo Profilo Professionale: Presidente Conferenza Aziendale di Partecipazione Posizione Funzionale: Presidente Conferenza Aziendale di Partecipazione Mansione: Presidente Conferenza Aziendale di Partecipazione

12. Ruolo: Altro

Categoria: Altro Ruolo Profilo Professionale: Presidente Consiglio dei Sanitari Posizione Funzionale: Presidente Consiglio dei Sanitari Mansione: Presidente Consiglio dei Sanitari

13. Ruolo: Altro

Categoria: Altro Ruolo Profilo Professionale: Presidente Comitato Etico Locale Posizione Funzionale: Presidente Comitato Etico Locale Mansione: Presidente Comitato Etico Locale

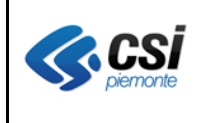

- 14. Ruolo: Altro Categoria: Altro Ruolo Profilo Professionale: Responsabile di Distretto Posizione Funzionale: Responsabile di Distretto Mansione: Responsabile di Distretto
- 15. Ruolo: Altro Categoria: Altro Ruolo Profilo Professionale: Responsabile di Dipartimento Posizione Funzionale: Responsabile di Dipartimento Mansione: Responsabile di Dipartimento
- Variazione della seguente voce a livello di Dirigenza / Dirigenza Università:

Ruolo: Sanitario Categoria: NNN

Profilo Professionale attuale: Direttori Servizio Infermieristico Tecnico Sanitario e della Riab.

Profilo Professionale nuovo: Servizio Infermieristico Tecnico Sanitario e della Riabilitazione